# **PushFire Portable**

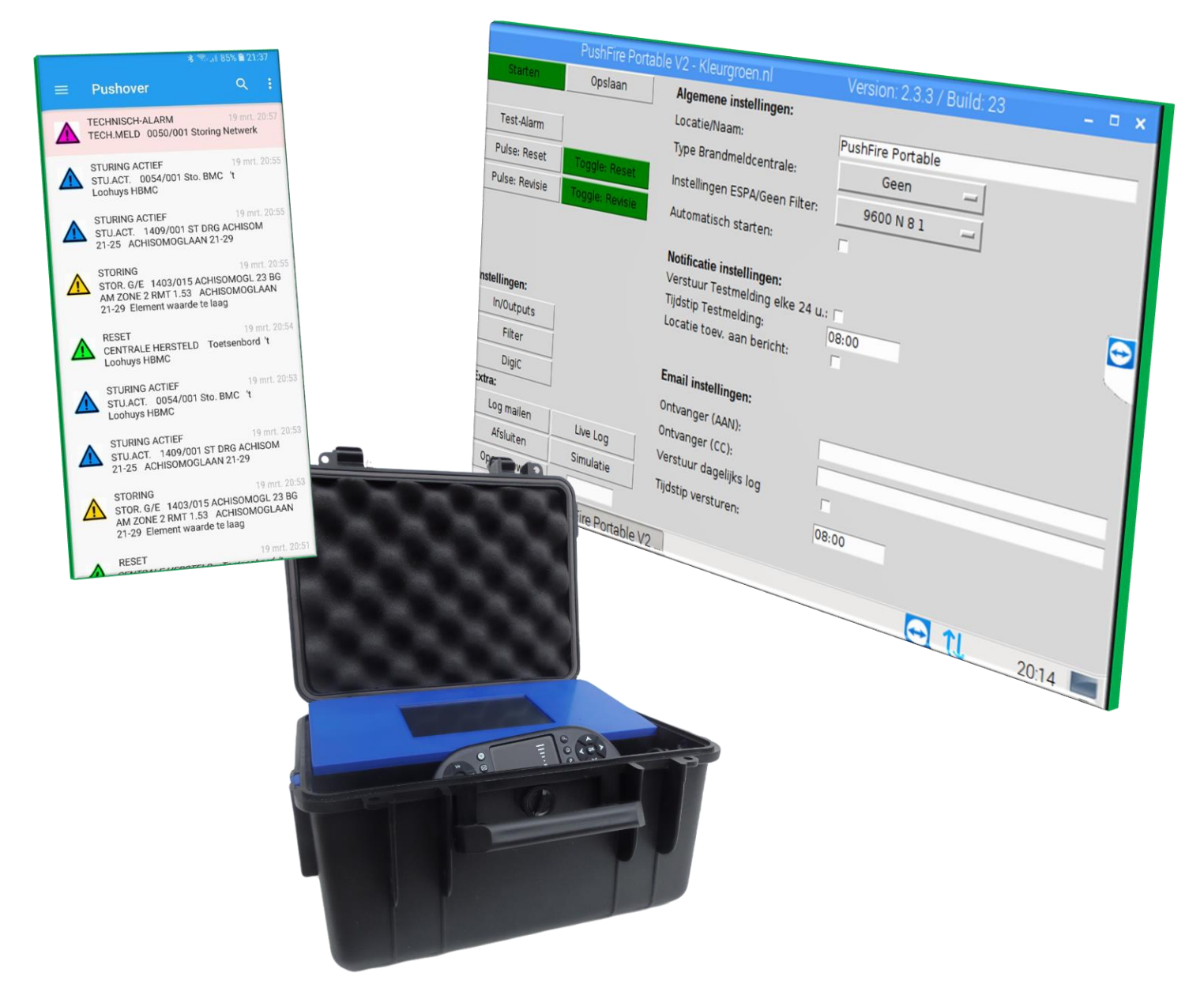

## Installatie & Bediening Handleiding

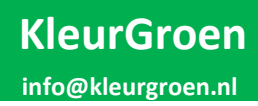

## Inhoudsopgave

| Inleiding  | <u>,</u>                                         |                   |
|------------|--------------------------------------------------|-------------------|
| 1. Inst    | tallatie                                         |                   |
| 1.1        | Pushover instellen op je telefoon (IOS)          |                   |
| 1.2        | Pushover instellen op je laptop (Chrome browser) | 6                 |
| 1.3        | Pushover web instellingen                        | 7                 |
| 1.4        | Blynk instellen op je telefoon (IOS)             | iet gedefinieerd. |
| 2 Pla      | atsen / Aansluiten                               | 9                 |
| 2.1        | Plaatsen van PushFire Portable op locatie        | 9                 |
| 2.2        | Aansluitingen op PushFire Portable Testkoffer    | 9                 |
| 3 Bec      | dienen                                           | 10                |
| 3.1        | PushFire starten / stoppen                       | 10                |
| 3.2        | PushFire Basis bediening                         | 11                |
| 3.3        | Instellingen: Basis                              | 13                |
| 3.3        | .1 Algemene instellingen:                        | 13                |
| 3.3        | .2 Notificatie instellingen:                     |                   |
| 3.3        | .3 Email instellingen:                           |                   |
| 3.4        | Instellingen: In/Outputs                         |                   |
| 3.4        | .1 Ingangen                                      |                   |
| 3.4        | .2 Uitgangen                                     | 15                |
| 3.5        | Instellingen: Filter                             | 15                |
| 3.6        | Instellingen: DigiC (Nog niet actief)            |                   |
| 3.7        | PushFire Portable bedienen op telefoon           | 17                |
| 4. Instell | lingen Brandmeldcentrale:                        |                   |
| 4.1        | Esser IQ8/FlexES (D5000/D7000)                   |                   |
| 4.2 La     | bor Straus BC216                                 | 20                |
| 4.3        | Hertek Penta 4000                                | 20                |
| 4.4        | Hertek Penta 5000                                | 21                |
| 4.4        | EFF EFF 1016 / 1024                              | 21                |
| 4.5        | Geen Filter                                      | 21                |
| 4.6        | ESPA & ESPA Extended                             | 21                |
| 5. Afslui  | ting & Disclaimer                                | 22                |
| 5.1        | KleurGroen Hulp op afstand                       | 23                |
| 5.2        | Updates                                          | 23                |
| 5.3        | Change log                                       | 23                |
| Bijlage 1  | . Instellingen Filter                            | 25                |

#### 2.3.7

### Inleiding:

Welkom in de handleiding voor PushFire Portable. PushFire Portable wordt gebruikt om Brandalarmen (en andere meldingen) te "Pushen" naar de personen die deze willen ontvangen. PushFire Portable maakt gebruik van de app Pushover om de meldingen te kunnen ontvangen op een smartphone of browser. PushFire Portable is enkel de hardware & software welke zich tussen de brandmeldcentrale & server van app bevind. PushFire Portable is geen onderdeel van de app of en de app is geen onderdeel van PushFire Portable.

Vanaf versie 2 software is het ook mogelijk om vanaf een mobiele telefoon de uitgangen van de PushFire Portable koffer te activeren.

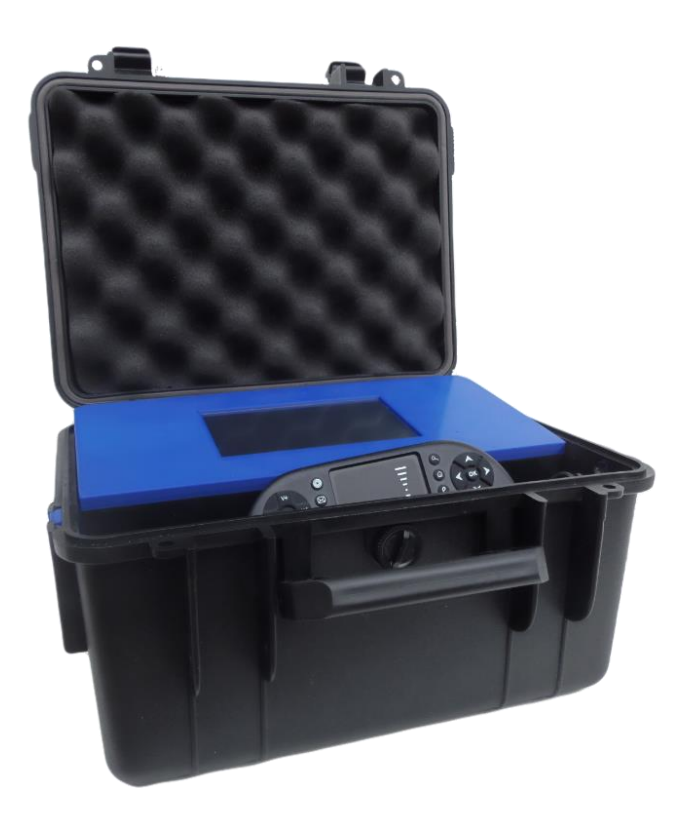

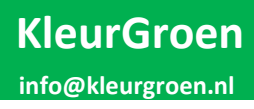

## 1. Installatie

#### 1.1 Pushover instellen op je telefoon (IOS)

De volgende beschrijving is geschreven voor IOS, voor Android zal deze niet veel afwijken.

- 1. Zoek Pushover in de App-store:
- 2. Download deze, en open de App.

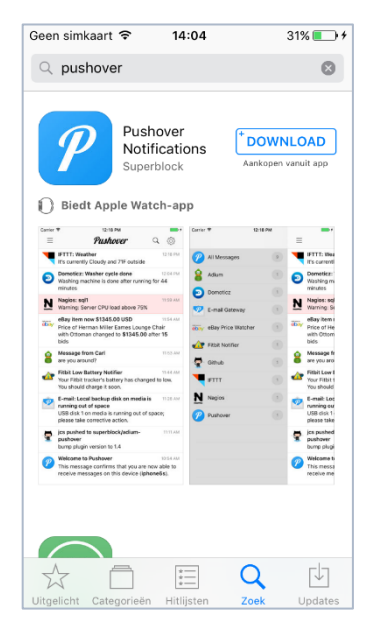

| Pushover wil je meldingen<br>sturen<br>Berichten kunnen bestaan uit<br>meldingen, geluiden en<br>symboolbadges. Dit kun je instellen in<br>Instellingen. | simkaart 🗢 14:0                                                    | 5 32% 🔳                                                    |
|----------------------------------------------------------------------------------------------------|--------------------------------------------------------------------|------------------------------------------------------------|
| Pushover wil je meldingen<br>sturen<br>Berichten kunnen bestaan uit<br>meldingen, geluiden en<br>symboolbadges. Dit kun je instellen in<br>Instellingen. | Push                                                               | over                                                       |
| Berichten kunnen bestaan uit<br>meldingen, geluiden en<br>symboolbadges. Dit kun je instellen in<br>Instellingen.                                        | Pushover wil je<br>sture                                           | e meldingen                                                |
|                                                                                                    | Berichten kunne<br>meldingen, g<br>symboolbadges. Dit<br>Instellin | n bestaan uit<br>eluiden en<br>kun je instellen in<br>gen. |
| Sta niet toe Sta toe                                                                                                    | Sta niet toe                                                       | Sta toe                                                    |
|                                                                                                    | you are new to Push<br>create an account. I                        | over, you'll need t<br>'s quick and free.                  |

- 3. Bij de eerste keer openen krijg je de vraag of je meldingen wilt ontvangen. Druk op: Sta toe
- 4. Bij de eerste keer openen dien je in te loggen, Wanneer je geen account hebt druk op: **Create Account.**

| Geen simkaa           | rt 🗢                 | 14:05                         | 32% 💽 🗲                        |
|-----------------------|----------------------|-------------------------------|--------------------------------|
|                       |                      |                               |                                |
|                       |                      |                               |                                |
| P                     | Pus                  | hoi                           | ver                            |
| lf you ha<br>enter yo | ave an e<br>our e-ma | xisting Push<br>ail address a | over account,<br>nd password.  |
| e-ma                  | ail addre            | ess                           |                                |
| pass                  | word                 |                               |                                |
|                       |                      | Login                         |                                |
|                       | Forgo                | t your passwo                 | rd?                            |
| If you a<br>create    | re new t<br>e an acc | o Pushover,<br>ount. It's qui | you'll need to<br>ck and free. |
|                       | Cre                  | eate Accoun                   | t                              |
|                       |                      |                               |                                |
|                       |                      |                               |                                |
|                       |                      |                               |                                |

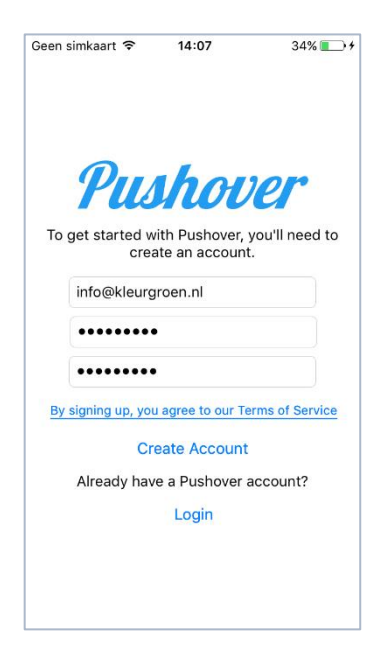

5. Vul hierbij je mail adres in en je gewenste wachtwoord.

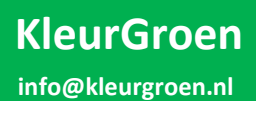

6. Nadat je op: Create Account hebt gedrukt krijg je het volgende scherm >

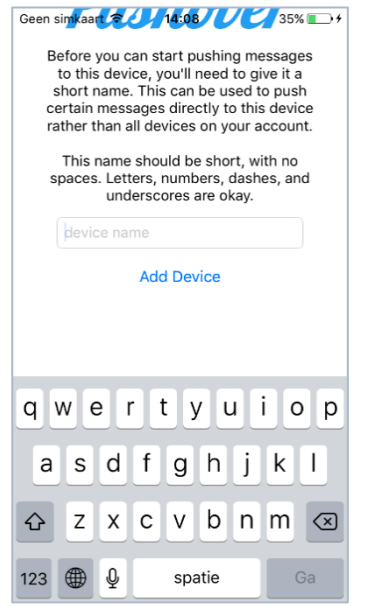

Hier dien je een naam op te geven voor je telefoon, de naam is in dit geval niet belangrijk, dus vul gewoon iets in.

7. Je ontvangt nu het volgende email bericht.

Druk op de bovenste link om je account te verifiëren.

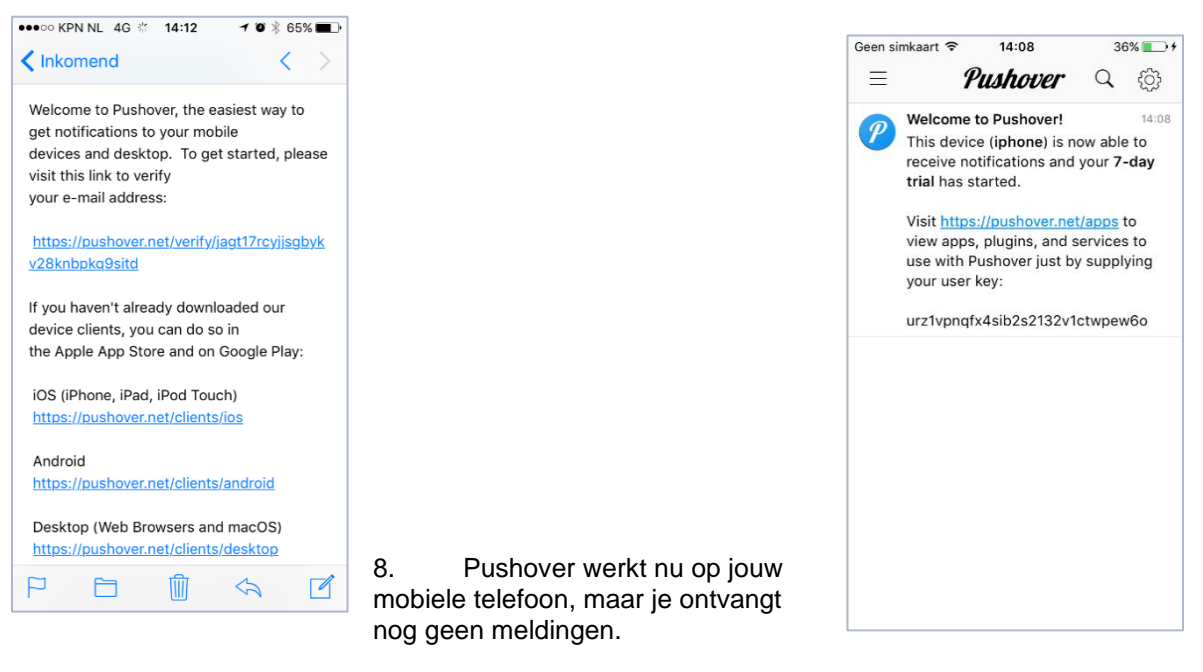

9. In de mail bij 7. staat een user key Neem deze over en gebruik hoofdstuk 1.3 om deze op het juiste punt in te voeren.

Als je geen licentie hebt aangeschaft werkt deze app 7 dagen. Wanneer je nog meldingen wilt blijven ontvangen na 7 dagen dien je de app aan te schaffen, De kosten hiervoor zijn eenmalig € 4,99. 2.3.7

#### 1.2 Pushover instellen op je laptop (Chrome browser)

#### Let op, voor onderstaand heb je Google Chrome nodig

1. Ga naar de volgende website: <u>https://pushover.net/</u>

| Pushover     | Android, iOS, & Desktop | Apps & Plugins     | Teams       | API       |                                      | Blog        | FAQ      | Help    | Login or Signup |
|--------------|-------------------------|--------------------|-------------|-----------|--------------------------------------|-------------|----------|---------|-----------------|
|              | L                       | atest Pushover New | s: Pushover | 3.2 adds  | dark theme and 2FA posted on April 1 | 19, 2018    |          |         |                 |
|              | "Awesome app, easy      | to use API. Best   | push notifi | cation se | ervice I've used on the iPhone." I   | Pushover iO | S User R | eview   |                 |
|              | _                       |                    |             |           |                                      |             |          |         |                 |
| Pu           | shove                   | er                 | •           |           | Pushover ×                           |             |          |         |                 |
| 2. Druk op:  | Login or Signup         |                    |             |           | Login to Pushover                    |             |          |         |                 |
|              |                         |                    |             |           | E-Mail Address:                      |             |          |         |                 |
|              |                         |                    |             |           |                                      |             |          |         |                 |
| 3. Login me  | t je inlog gegeve       | ens die je ze      | elf heb     | t         | Password:                            |             |          |         |                 |
| aangemaak    | t bij het installe      | ren van de         | app o       | р         |                                      |             |          |         |                 |
| je telefoon. |                         |                    |             |           |                                      | Login       | For      | aot vou | r password?     |
|              |                         |                    |             |           |                                      | Login       |          | 901 900 | - passirola:    |

4. Druk op Add Phone, Tablet or Desktop.

Your Devices (Add Phone, Tablet, or Desktop) (View Your Licenses)

| 5. Druk op:                                     | P         | Pushover for I<br>Our browser client<br>and Safari when y<br>browser in real-tim<br>your browser.<br>On newer versions<br>running (requires i<br>Available now at o | Desktor<br>t enables<br>rou have<br>ne using a<br>s of mact<br>initial reg<br>bur websi | o (Chrome, Firefox, Safari/mac<br>desktop notifications in newer versions<br>t ab open to our desktop app website<br>bandwidth-efficient mechanism and n<br>VS, notifications can be pushed directly<br>stration with Safari).<br>e for free with a 7-day trial! | SOS)<br>s of Chrome (including Chrome O:<br>Notifications are securely pushed<br>nessages are downloaded and sto<br>y to the desktop without needing a | S), Firefox,<br>d to your<br>ored offline in<br>any browser |           | C C Attorner<br>C C Attorner<br>All Notifications<br>Adum<br>E-mail Cateway<br>Fibbi Notifier<br>Gibbo | Sent.pusho | ×<br>N<br>N<br>S<br>S<br>S | IFTTT: Weather<br>IFTTT: Weather<br>Issuentify Ooudy are<br>along Server OOUs<br>ethy Kennon STMSK or<br>Price of Homma Niller  <br>Message from Cell<br>Prick Lew Bartery Nel<br>Yao Filtick Insularity Nel<br>Yao Filtick Insularity Nel |
|-------------------------------------------------|-----------|----------------------------------------------------------------------------------------------------|-----------------------------------------------------------------------------------------|----------------------------------------------------------------------------------------------------|----------------------------------------------------------------------------------------------------|-------------------------------------------------------------|-----------|----------------------------------------------------------------------------------------------------|------------|----------------------------|----------------------------------------------------------------------------------------------------|
|                                                 |           |                                                                                                    |                                                                                         |                                                                                                    |                                                                                                    |                                                             | N         | Negios                                                                                                 |            | 2                          | Download of Not illegal<br>E-mail: Local backup di<br>USB disk 1 on media isi                                                                                                    |
| 6. Geef je browser een<br>device name:          |           |                                                                                                    | ame:                                                                                    | This name should be short, cont<br>Register Web Browser                                                                                                    | aining only letters and numbe                                                                                                    | ers (such as "fire                                          | efox" o   | r "workchi                                                                                             | rome       | ").                        |                                                                                                    |
| 7. Druk op Ok.<br>started!                      | Let`s get |                                                                                                    | To get                                                                                  |                                                                                                    | Pusho<br>Welcome to Pushover                                                                                                    | for Desktop!                                                |           |                                                                                                    |            | , alial                    |                                                                                                    |
| Pushover opent zich nu in je<br>Chrome browser. |           |                                                                                                    | lo get :                                                                                | tarted receiving notifications in your bro<br>If you don't see a p                                                                                                    | Wser, you will need to grant permiss<br>Ok, let's get star<br>remission dialog after clicking the b                                                    | rted!                                                       | to genera | ate notificati<br>ir support pa                                                                        | ons by     | r clicł                    | ang the button below                                                                                                    |
| -                                               |           |                                                                                                    |                                                                                         |                                                                                                    |                                                                                                    |                                                             |           |                                                                                                    |            |                            |                                                                                                    |

Deze blijft voor 7 dagen werken, daarna dien je een licentie aan te schaffen. Dit kan je op de hoofdpagina van Pushover doen.

#### 1.3 Pushover web instellingen

#### 1. Ga naar de volgende website: <u>https://pushover.net/</u>

| Pushover    | Android, iOS, & Desktop | Apps & Plugins       | Teams        | API                 |                   |                 | Blog     | FAQ      | Help  | Login or Signup |
|-------------|-------------------------|----------------------|--------------|---------------------|-------------------|-----------------|----------|----------|-------|-----------------|
|             |                         | Latest Pushover New  | s: Pushover  | 3.2 adds dark then  | ne and 2FA posted | on April 19, 20 | 18       |          |       |                 |
|             | "Awesome app, ea        | asy to use API. Best | push notific | cation service I've | e used on the iPh | one." Push      | over iOS | S User R | eview |                 |
|             |                         |                      |              |                     |                   |                 |          |          |       |                 |
| Ри          | shov                    | er                   |              | Pusho               | ver               | ×               |          |          |       |                 |
| 2. Druk op: | Login or Signu          | 0                    |              |                     |                   |                 |          |          |       |                 |
| Login to F  | Pushover                |                      |              |                     |                   |                 |          |          |       |                 |
|             |                         |                      |              |                     |                   |                 |          |          |       |                 |
| F-          | Mail Address:           |                      |              |                     |                   |                 |          |          |       |                 |
| L           |                         |                      |              |                     |                   |                 |          |          |       |                 |
|             | Password:               |                      |              |                     |                   |                 |          |          |       |                 |
|             |                         |                      |              |                     |                   |                 |          |          |       |                 |
|             | Lo                      | gin Forgot yo        | our passw    | ord?                |                   |                 |          |          |       |                 |

#### 3. Log in met gegevens corresponderend met je testkoffer.

#### Let op: Niet het wachtwoord wijzigen

|                                 | Name                       | Group Members            |                   |               |
|---------------------------------|----------------------------|--------------------------|-------------------|---------------|
| <u>8</u>                        | Gebruikers                 | Jasper Groen             |                   |               |
|                                 |                            |                          |                   |               |
| . Druk c                        | op de groep <b>Gebruik</b> | ers                      |                   |               |
| . Druk c<br><sub>Iser Key</sub> | op de groep <b>Gebruik</b> | CERS<br>User Device Name | User Name or Memo | Disable Delet |

5. Voeg jezelf toe als gebruiker (en eventuele collega`s) met de User Key die bij jouw telefoon hoort. Zie hoofdstuk 1.1.

6. En druk op: Save Delivery Group

De Pushover website is nu ingevuld met jouw gegevens.

Push button

#### 1.4 PushFire App instellen op je telefoon (Android)

Vanaf software versie 2.3.6 van de PushFire Portable is het mogelijk om de relais van de PushFire Portable te bedienen door middel van de PushFire App.

De PushFire app is niet te vinden in de Play Store, neem contact op met <u>info@kleurgroen.nl</u> voor de app. De App is gratis te ontvangen wanneer je in het bezit ben van een PushFire Portable. De PushFire app is alleen beschikbaar voor Android telefoons.

1. Installeer de App op je telefoon en open de app:

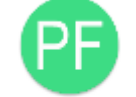

PushFire

PushFire

2. Voer bij Device Id het Device Id nummer van de PushFire Portable in. Deze is te vinden bij de instellingen van de in en uitgangen.

|               | PushFire P              | Portable V2 - Kl | eurgroen.n | l Version: 2           | .3.7 / Build: 27 | _ 🗆 ×   |                         |
|---------------|-------------------------|------------------|------------|------------------------|------------------|---------|-------------------------|
| Ingangen: I   | Functie                 | Tekst bij Acti   | veren      | Tekst bij De-Activeren | NC Contact       |         | Duch button             |
| Ingang 1      | Niet in gebruik         | - Ingang 1 A     |            | Ingang 1 D             |                  | Opslaan | Push button             |
| Ingang 2      | Niet in gebruik         | Ingang 2 A       |            | Ingang 2 D             |                  | Sluiten |                         |
| Uitgangen: I  | Functie                 |                  |            | Naam                   |                  |         | Switch                  |
| Relais 1      | Bediening via Pu        | ushFire App      | _          | Reset                  |                  |         |                         |
| Relais 2      | Bediening via Pu        | ushFire App      | -          | Revisie                |                  |         |                         |
| Notificatie b | ij schakelen via PushFi | ire App          |            |                        |                  |         |                         |
|               |                         |                  |            |                        |                  |         | Device Id : B827EB7#### |
| Device        | ld tbv PushFir          | re App : B       | 827EB2     |                        |                  |         |                         |
|               |                         |                  |            |                        |                  |         | Save 🗢 Connect          |

- 3. Druk op de Save om de Device Id op te slaan.
- 4. Voordat je op Connect druk moet eerst je PushFire Portable ingesteld worden en gestart worden.

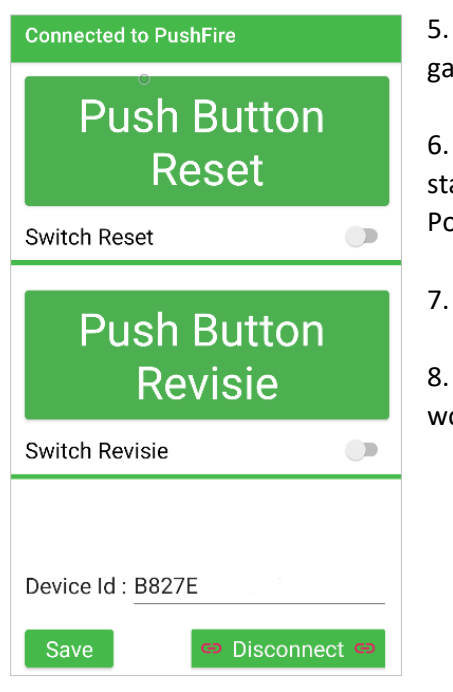

5. Wanneer je PushFire Portable koffer gestart en online is kan je verder gaan door op de knop Connect te drukken.

6. Wanneer je een verbinding heb met je PushFire Portable zie je bovenin staan Connected to PushFire, de knoppen nemen de teksten over van je PushFire Portable en de huidige staat van de relais worden overgenomen.

Push Button activeert het relais voor 5 seconde

8. Switch activeert het relais totdat opnieuw bediend word, de Push Button wordt geblokkeerd zodat deze niet per ongeluk ingedrukt kan worden.

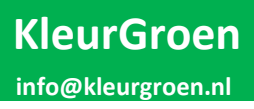

## 2 Plaatsen / Aansluiten

#### 2.1 Plaatsen van PushFire Portable op locatie

De PushFire Portable testkoffer dient altijd nabij de centrale geplaatst te worden.

- Bij plaatsen van de testkoffer altijd rekening houden met de volgende zaken:
  - PushFire Portable ontwikkeld warmte, zet deze dus niet neer op een te warme locatie
  - De Ventilatie opening aan de zijkant dient altijd vrij te zijn van obstructies
  - De deksel van de koffer dient altijd open te staan of op een kier te staan zodat de warmte eruit kan.
  - De koffer is niet waterdicht, houd hier dus rekening mee met plaatsen en transport
  - De koffer (en inhoud) is niet onverwoestbaar, ga hier dus voorzichtig mee om

#### 2.2 Aansluitingen op PushFire Portable Testkoffer

Onderstaand is de zijkant van de PushFire Portable Testkoffer

De USB-poort is bestemd voor de USB>Serieel convertor. Deze kan worden voorzien van een RS232 <> RS485/422 convertor.

Vanaf Versie 2.2 is het mogelijk om de USB aansluiting te gebruiken voor een 4G dongle, let op niet elke type werkt op PushFire. Neem hiervoor contact op met KleurGroen.

De Ethernet poort is bestemd voor de inkomende internet verbinding. Deze niet noodzakelijk wanneer de locatie is voorzien van een wifi verbinding met vrij internet.

De 5.5mm DC input is bestemd voor een spanning van 9 tot 42 V.

Binnenkant is V+, buitenkant is GND **Gebruik hiervoor de meegeleverde adapter.** 

Connectorblok met nummers is bestemd voor diverse functies:

- 1- 5V
- 2- Ingang 1
- 3- Ingang 2
- 4- NC Relais 1
- 5- C Relais 1
- 6- NO Relais 1
- 7- NC Relais 2
- 8- C Relais 2
- 9- NO Relais 2

Om ingang 1 of 2 te activeren dient deze te worden doorverbonden of verbroken met aansluiting 1-5V. Let op, geen externe spanning binnen brengen op aansluiting 1 t/m 3.

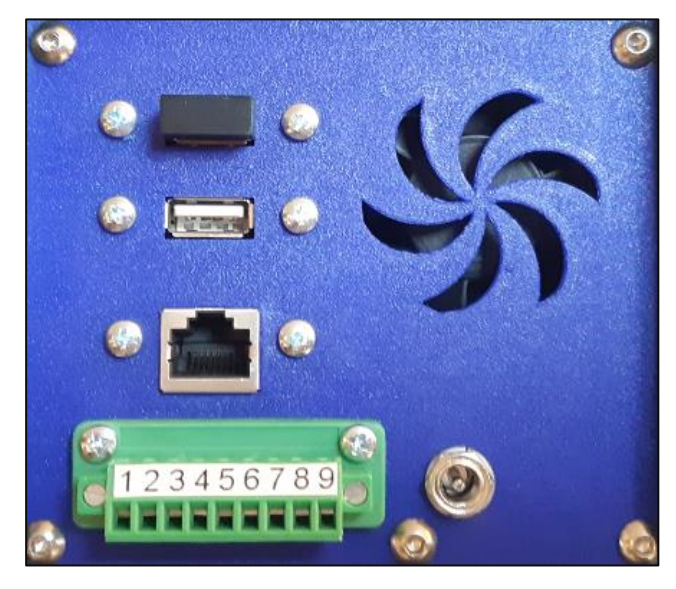

#### 3 Bedienen

PushFire Portable wordt standaard geleverd met de volgende toetsenboord.

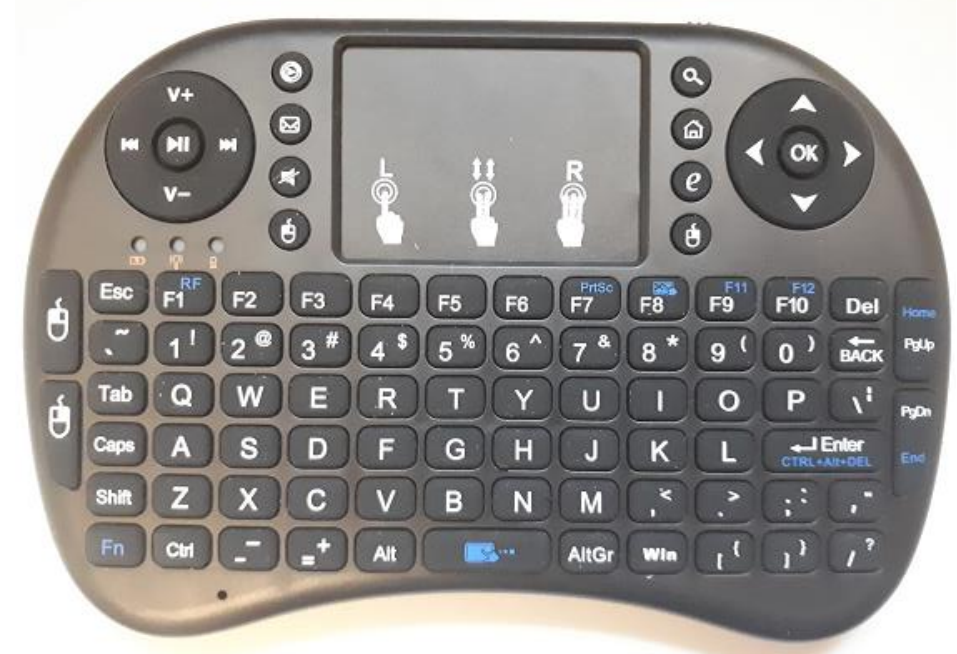

Om deze aan de zetten zit er rechts bovenin een schakelaar. Het kan zijn dat je een toets moet indrukken zodat deze actief gaat. De USB dongle kan bewaard worden aan de achterzijde achter het accu klepje

Tevens kan de accu in de toetsenbord leeg raken, rechts bovenin zit een usb ingang (je merkt dit doordat het toetsenbord niet meer reageert). Je kan hiervoor de meegeleverde kabel gebruiken om de toetsenboard op te laden. Door deze bijvoorbeeld aan te sluiten aan de usbpoort van je laptop. (gebruik hiervoor niet de PushFire Portable koffer)

#### 3.1 PushFire starten / stoppen

Bij het inpluggen van de adapter zal PushFire Portable vanzelf opstarten.Mocht je het volgende scherm echter krijgen dan dient je in te loggen met de volgende gegevens:Gebruikersnaam:UserWachtwoordpushfire

Let op, PushFire altijd afsluiten door gebruik te maken van de knop **Afsluiten**, nooit zomaar de stekker er uit halen.

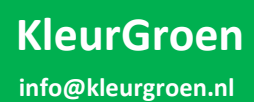

#### 3.2 PushFire Basis bediening

Let op, het kan gebeuren dat PushFire start maar ook direct opnieuw gaat starten. PushFire wordt op dat moment voorzien van een update, PushFire zal vanzelf opnieuw opstarten.

|                | PushFire Portab   | ole V2 - Kleurgroen.nl         | Version: 2.3.3 / Build: 23 | _ = ×   |
|----------------|-------------------|--------------------------------|----------------------------|---------|
| Starten        | Opslaan           | Algemene instellingen:         |                            |         |
|                |                   | Locatie/Naam:                  | PushFire Portable          |         |
| Test-Alarm     |                   | Type Brandmeldcentrale:        | Geen 🛁                     |         |
| Pulse: Reset   | Toggle: Reset     | Instellingen ESPA/Geen Filter: | 9600 N 8 1 🔜               |         |
| Pulse: Revisie | Toggle: Revisie   | Automatisch starten:           |                            |         |
|                |                   | Notificatie instellingen:      |                            | <b></b> |
|                |                   | Verstuur Testmelding elke 24 u | r:                         |         |
|                |                   | Tijdstip Testmelding:          | 08:00                      |         |
| Instellingen:  |                   | Locatie toev. aan bericht:     |                            |         |
| In/Outputs     |                   |                                |                            |         |
| Filter         |                   | Email instellingen:            |                            |         |
| DigiC          | [                 | Ontvanger (AAN):               |                            |         |
| Extra:         |                   | Ontvanger (CC):                |                            |         |
| Log mailen     | Live Log          | Verstuur dagelijks log         | Γ                          |         |
| Afsluiten      | Simulatie         | Tijdstip versturen:            | 08:00                      |         |
| Open Browser   |                   |                                |                            |         |
| 0              | PushFire Portable | V2                             | 🔁 1 🕽                      | 20:14 💻 |

PushFire Portable start altijd op met het volgende scherm:

Wanneer je geen gebruik maakt van de ethernet aansluiting zal je eerst moeten verbinden met wifi. Druk hiervoor op de wifi icoontje rechts onderin het scherm:

21:39

Het kan zijn dat deze er anders uitziet wanneer je nog niet verbonden bent met een wifi.

In veel gevallen is het noodzakelijk om een werkende internet verbinding te krijgen je moet inloggen via een website van de locatie. Gebruik hiervoor één van de volgende browsers:

Het is ook mogelijk om de knop Open Browser te gebruiken, hiermee wordt de standaard browser gebruikt om naar het volgende adres te gaan. 2.2.2.2, dit is een ip adres wat veel gebruikt wordt door publieke wifi's om de voorwaarden te kunnen accepteren en dus gebruikt te kunnen maken van het internet.

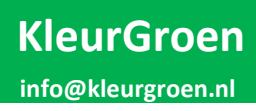

|                | PushFire Portal   | ble V2 - Kleurgroen.nl         | Version: 2.3.3 / Build: 23 | _ = ×   |
|----------------|-------------------|--------------------------------|----------------------------|---------|
| Starten        | Opslaan           | Algemene instellingen:         |                            |         |
|                |                   | Locatie/Naam:                  | PushFire Portable          |         |
| Test-Alarm     |                   | Type Brandmeldcentrale:        | Geen 🛁                     |         |
| Pulse: Reset   | Toggle: Reset     | Instellingen ESPA/Geen Filter: | 9600 N 8 1 🔜               |         |
| Pulse: Revisie | Toggle: Revisie   | Automatisch starten:           | Г                          |         |
|                |                   | Notificatie instellingen:      |                            | <b></b> |
|                |                   | Verstuur Testmelding elke 24 u | J.:                        |         |
|                |                   | Tijdstip Testmelding:          | 08:00                      |         |
| Instellingen:  |                   | Locatie toev. aan bericht:     |                            |         |
| In/Outputs     |                   |                                |                            |         |
| Filter         |                   | Email instellingen:            |                            |         |
| DigiC          |                   | Ontvanger (AAN):               |                            |         |
| Extra:         |                   | Ontvanger (CC):                |                            |         |
| Log mailen     | Live Log          | Verstuur dagelijks log         |                            |         |
| Afsluiten      | Simulatie         | Tijdstip versturen:            | 08:00                      |         |
| Open Browser   |                   |                                |                            |         |
| 0              | PushFire Portable | • V2                           | 🗢 îl                       | 20:14 📕 |

#### Verdere bediening gaat als volgt: (Linkerzijde van het scherm)

| Starten              | PushFire wordt gestart, deze knop wordt daarna rood met de tekst Stoppen                                                       |
|----------------------|----------------------------------------------------------------------------------------------------|
| Stoppen              | PushFire wordt gestopt, deze knop wordt daarna groen met de tekst Starten                                                      |
| Opslaan              | Sla de gewijzigde instellingen op, kan alleen als PushFire niet actief is                                                      |
| Test-Alarm           | Test-Alarm > Hiermee stuur je een test bericht naar je telefoon, om bijvoorbeeld de verbinding te controleren met het internet |
| Pulse: (1)           | Relais 1 wordt voor 5 seconde geactiveerd                                                                                      |
| Toggle: (1)          | Relais 1 wordt geactiveerd totdat de knop opnieuw ingedrukt wordt                                                              |
|                      | Wanneer geactiveerd is de Toggle knop rood en is de Pulse functie overbrugd                                                    |
| Pulse: (2)           | Relais 2 wordt voor 5 seconde geactiveerd                                                                                      |
| Toggle: (2)          | Relais 2 wordt geactiveerd totdat de knop opnieuw ingedrukt wordt                                                              |
|                      | Wanneer geactiveerd is de Toggle knop rood en is de Pulse functie overbrugd                                                    |
| Instellingen:        |                                                                                                    |
| In/Outputs           | Ga naar de instellingen voor In/Outputs                                                                                        |
| Filter               | Ga naar de Filter instellingen                                                                                                 |
| DigiC                | Ga naar de instellingen voor de Digitale interface module                                                                      |
| Log mailen           | Verstuur het logfile naar de ontvangers                                                                                        |
| Live Log             | Open het Live Log venster, zie volgende pagina                                                                                 |
| Afsluiten 2x drukken | PushFire wordt afgesloten (blijft wel onder spanning)                                                                          |
| Simulatie            | Open het simulatie menu om een brandmeldcentrale te simuleren                                                                  |
| Open Browser         | PushFire start een browser met het volgende adres: 2.2.2.2                                                                     |

| PushFire Portable  | e V2 - Kle                                                                                                    | eurgroen.n                                                                                                    |                                                                                                    |                                                                                                    | /ersion: 2                                                                                                    | .05 ,                                                                                                    | / Bui                                                                                                    | ild: 16                                                                                                    | 20 🗸                                                                                                    | - 19                                                                                                    | ×                                                                                                    |
|--------------------|----------------------------------------------------------------------------------------------------|----------------------------------------------------------------------------------------------------|----------------------------------------------------------------------------------------------------|----------------------------------------------------------------------------------------------------|----------------------------------------------------------------------------------------------------|----------------------------------------------------------------------------------------------------|----------------------------------------------------------------------------------------------------|----------------------------------------------------------------------------------------------------|----------------------------------------------------------------------------------------------------|----------------------------------------------------------------------------------------------------|----------------------------------------------------------------------------------------------------|
| : Push Ready       | : Update                                                                                                    | bericht                                                                                                    | Systeem                                                                                                    | wordt                                                                                                    | voorzien                                                                                                    | van                                                                                                    | een                                                                                                    | update,                                                                                                    | binnen                                                                                                    | enkele                                                                                                    | 1                                                                                                    |
| ysteem opnieuw opg | estart                                                                                                    |                                                                                                    |                                                                                                    |                                                                                                    |                                                                                                    |                                                                                                    |                                                                                                    |                                                                                                    |                                                                                                    |                                                                                                    |                                                                                                    |
| : Push Send        | : Update                                                                                                    | bericht                                                                                                    | Systeem                                                                                                    | wordt                                                                                                    | voorzien                                                                                                    | van                                                                                                    | een                                                                                                    | update,                                                                                                    | binnen                                                                                                    | enkele                                                                                                    |                                                                                                    |
| ysteem opnieuw opg | estart                                                                                                    |                                                                                                    |                                                                                                    |                                                                                                    |                                                                                                    |                                                                                                    |                                                                                                    |                                                                                                    |                                                                                                    |                                                                                                    |                                                                                                    |
| : Status           | : PushFi                                                                                                    | re D5000 R                                                                                                    | unning                                                                                                    |                                                                                                    |                                                                                                    |                                                                                                    |                                                                                                    |                                                                                                    |                                                                                                    |                                                                                                    |                                                                                                    |
| : Status           | : PushFi                                                                                                    | re Digitaa                                                                                                    | l Runnin                                                                                                    | g                                                                                                    |                                                                                                    |                                                                                                    |                                                                                                    |                                                                                                    |                                                                                                    |                                                                                                    |                                                                                                    |
| : Push Ready       | : Contro                                                                                                    | le bericht                                                                                                    | PushF.                                                                                                    | ire ge                                                                                                    | start                                                                                                    |                                                                                                    |                                                                                                    |                                                                                                    |                                                                                                    |                                                                                                    |                                                                                                    |
| : Push Send        | : Contro                                                                                                    | le bericht                                                                                                    | PushF.                                                                                                    | ire ge                                                                                                    | start                                                                                                    |                                                                                                    |                                                                                                    |                                                                                                    |                                                                                                    |                                                                                                    |                                                                                                    |
| : Status           | : PushFi                                                                                                    | re Digitaa                                                                                                    | l Runnin                                                                                                    | a                                                                                                    |                                                                                                    |                                                                                                    |                                                                                                    |                                                                                                    |                                                                                                    |                                                                                                    |                                                                                                    |
| : Status           | : Live L                                                                                                    | og gestart                                                                                                    |                                                                                                    |                                                                                                    |                                                                                                    |                                                                                                    |                                                                                                    |                                                                                                    |                                                                                                    |                                                                                                    |                                                                                                    |
|                    | PushFire Portable<br>: Push Ready<br>ysteem opnieuw opg<br>: Push Send<br>ysteem opnieuw opg<br>: Status<br>: Status<br>: Push Ready<br>: Status<br>: Status<br>: Status<br>: Status<br>: Status<br>: Status | PushFire Portable V2 - Kle         : Push Ready       : Update         ysteem opnieuw opgestart       : Update         ysteem opnieuw opgestart       : Status         : Status       : PushFi         : Status       : PushFi         : Push Ready       : Contro         : Push Send       : Contro         : Status       : PushFi         : Status       : PushFi         : Status       : PushFi         : Status       : PushFi         : Status       : PushFi         : Status       : Live L | PushFire Portable V2 - Kleurgroen.n         : Push Ready       : Update bericht         ysteem opnieuw opgestart         : Push Send       : Update bericht         ysteem opnieuw opgestart         : Status       : PushFire D5000 Rd         : Status       : PushFire Digitaa         : Push Ready       : Controle bericht         : Push Send       : Controle bericht         : Status       : PushFire Digitaa         : Status       : PushFire Digitaa         : Status       : PushFire Digitaa         : Status       : Live Log gestart | PushFire Portable V2 - Kleurgroen.nl         : Push Ready       : Update bericht       Systeem         ysteem opnieuw opgestart       : Update bericht       Systeem         ysteem opnieuw opgestart       : Status       : PushFire D5000 Running         : Status       : PushFire Digitaal Runnin         : Push Ready       : Controle bericht       PushFire PushFire         : Status       : PushFire Digitaal Runnin         : Status       : PushFire Digitaal Runnin         : Status       : Live Log gestart | PushFire Portable V2 - Kleurgroen.nl       V         : Push Ready       : Update bericht       Systeem wordt         ysteem opnieuw opgestart       :       Systeem wordt         : Push Send       : Update bericht       Systeem wordt         : Status       : PushFire D5000 Running       :         : Status       : PushFire Digitaal Running       :         : Push Ready       : Controle bericht       PushFire ge         : Status       : PushFire Digitaal Running         : Status       : PushFire Digitaal Running         : Status       : Live Log gestart | PushFire Portable V2 - Kleurgroen.nl       Version: 2         : Push Ready       : Update bericht       Systeem wordt voorzien         ysteem opnieuw opgestart       :         : Push Send       : Update bericht       Systeem wordt voorzien         ysteem opnieuw opgestart       :         : Status       : PushFire D5000 Running         : Status       : PushFire Digitaal Running         : Push Ready       : Controle bericht       PushFire gestart         : Push Send       : PushFire Digitaal Running         : Status       : PushFire Digitaal Running         : Status       : Live Log gestart | PushFire Portable V2 - Kleurgroen.nl       Version: 2.05         : Push Ready       : Update bericht       Systeem wordt voorzien van ysteem opnieuw opgestart         : Push Send       : Update bericht       Systeem wordt voorzien van ysteem opnieuw opgestart         : Status       : PushFire D5000 Running         : Status       : PushFire Digitaal Running         : Push Ready       : Controle bericht         : Status       : PushFire Digitaal Running         : Status       : PushFire Digitaal Running         : Status       : PushFire Digitaal Running         : Status       : Live Log gestart | PushFire Portable V2 - Kleurgroen.nl       Version: 2.05 / Bui         : Push Ready       : Update bericht       Systeem wordt voorzien van een         ysteem opnieuw opgestart       : Update bericht       Systeem wordt voorzien van een         ysteem opnieuw opgestart       : Update bericht       Systeem wordt voorzien van een         : Status       : PushFire D5000 Running       : Status       : PushFire Digitaal Running         : Push Ready       : Controle bericht       PushFire gestart       : PushFire Gigitaal Running         : Status       : PushFire Digitaal Running       : Controle bericht       PushFire gestart         : Status       : PushFire Digitaal Running       : Controle bericht       PushFire gestart         : Status       : PushFire Digitaal Running       : Status       : Live Log gestart | PushFire Portable V2 - Kleurgroen.nl       Version: 2.05 / Build: 16         : Push Ready       : Update bericht       Systeem wordt voorzien van een update, ysteem opnieuw opgestart         : Push Send       : Update bericht       Systeem wordt voorzien van een update, ysteem opnieuw opgestart         : Status       : PushFire D5000 Running         : Status       : PushFire Digitaal Running         : Push Ready       : Controle bericht         : Status       : PushFire Digitaal Running         : Status       : PushFire Digitaal Running         : Status       : PushFire Digitaal Running         : Status       : Live Log gestart | PushFire Portable V2 - Kleurgroen.nl       Version: 2.05 / Build: 16         : Push Ready       : Update bericht       Systeem wordt voorzien van een update, binnen vsteem opnieuw opgestart         : Push Send       : Update bericht       Systeem wordt voorzien van een update, binnen vsteem opnieuw opgestart         : Status       : PushFire D5000 Running         : Status       : PushFire Digitaal Running         : Push Ready       : Controle bericht       PushFire gestart         : Status       : PushFire Digitaal Running         : Push Send       : Controle bericht       PushFire gestart         : Status       : PushFire Digitaal Running         : Status       : PushFire Digitaal Running         : Status       : Live Log gestart | PushFire Portable V2 - Kleurgroen.nl       Version: 2.05 / Build: 16       20                                                                                -                                 - |

Bovenstaand het Live Log venster, hier kan meegekeken worden naar alle meldingen die binnen komen op PushFire. Op deze manier kan je kijken of alle data goed binnen komt en of de instellingen van de centrale of PushFire goed staan. Let op dit venster kan geen vreemde tekens aan, wanneer er dus vreemde tekens binnen komen omdat er bijvoorbeeld een instelling verkeerd staat kan deze vastlopen. Dit venster sluit vanzelf af na een aantal minuten.

| 3.3 | Instel | lingen: | Basis |
|-----|--------|---------|-------|
|     |        |         |       |

|                | PushFire Portab   | ole V2 - Kleurgroen.nl         | Version: 2.3.3 / Build: 23 | _ = ×   |
|----------------|-------------------|--------------------------------|----------------------------|---------|
| Starten        | Opslaan           | Algemene instellingen:         |                            |         |
|                |                   | Locatie/Naam:                  | PushFire Portable          |         |
| Test-Alarm     | ]                 | Type Brandmeldcentrale:        | Geen 🛁                     |         |
| Pulse: Reset   | Toggle: Reset     | Instellingen ESPA/Geen Filter: | 9600 N 8 1 🔜               |         |
| Pulse: Revisie | Toggle: Revisie   | Automatisch starten:           | Г                          |         |
|                |                   | Notificatie instellingen:      |                            | <b></b> |
|                |                   | Verstuur Testmelding elke 24 u | u.: 🗂                      |         |
|                |                   | Tijdstip Testmelding:          | 08:00                      |         |
| Instellingen:  |                   | Locatie toev. aan bericht:     |                            |         |
| In/Outputs     |                   |                                |                            |         |
| Filter         | ]                 | Email instellingen:            |                            |         |
| DigiC          | 1                 | Ontvanger (AAN):               |                            |         |
| Extra:         |                   | Ontvanger (CC):                |                            |         |
| Log mailen     | Live Log          | Verstuur dagelijks log         | Γ                          |         |
| Afsluiten      | Simulatie         | Tijdstip versturen:            | 08:00                      |         |
| Open Browser   |                   |                                |                            |         |
| 0              | PushFire Portable | V2                             | 🗢 îl                       | 20:14 📕 |

#### 3.3.1 Algemene instellingen:

Locatie/Naam: Naam van de locatie waar PushFire geplaatst is of bij welke persoon deze is. Deze tekst wordt standaard toegevoegd aan de mail met de log en er kan gekozen worden om deze aan alle push notificaties toe te voegen.

| Type Brandmeldcentrale:                                                                                                    | Type Brandmeldcentrale:                                | Geen                            | -   |
|----------------------------------------------------------------------------------------------------|--------------------------------------------------------|---------------------------------|-----|
| Kies het type centrale waar deze PushFire<br>aan gekoppeld zit. In geval van alleen gebruik<br>van Digitale ingangen of Uitgangen kies | Instellingen ESPA/Geen Filter:<br>Automatisch starten: | Geen<br>D5000<br>Eff-Eff        | 1 - |
| Geen.                                                                                                    | Push Notificatie:                                      | LST<br>Penta 4000<br>Ponta 5000 |     |
| Verdere instellingen per centrale staat<br>beschreven in hoofdstuk 4                                                                   | Verstuur Testmelding:<br>Tiidstip Testmeldina:         | Geen Filter<br>ESPA             |     |

Instellingen ESPA/Geen Filter: Hier selecteer je de Baudrate en overige instellingen voor het programma ESPA, ESPA Extended en Geen Filter. Deze instellingen zijn afhankelijk van het systeem wat aangesloten wordt aan PushFire.

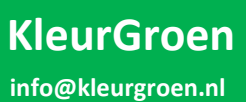

| 3.3.2 Notificatie instellinge | n:                                                                                                    |
|-------------------------------|----------------------------------------------------------------------------------------------------|
| Verstuur Testmelding:         | PushFire kan elke 24 uur automatisch een testmelding versturen, vink<br>aan wanneer je deze wenst te ontvangen.                                                              |
| Tijdstip Testmelding:         | Kies het tijdstip wanneer de testmelding verstuurd moet worden. Let op<br>dat de tijd als volgt ingevuld is. voor 8 uur in de ochtend 08:00 voor 8<br>uur in de avond 20:00. |
| Locatie toev. aan bericht:    | Aan elk bericht wordt de Locatie/Naam toegevoegd wanneer deze optie staat geselecteerd.                                                                                      |
| 3.3.3 Email instellingen:     |                                                                                                    |
| Ontvanger (AAN):              | Ontvanger in AAN van het logbestand                                                                                                    |
| Ontvanger (CC):               | Ontvanger in CC van het logbestand                                                                                                    |
| Verstuur dagelijkse log:      | PushFire kan elke 24 uur automatisch het logbestand versturen, vink aan wanneer je deze wenst te ontvangen                                                                   |
| Tijdstip versturen:           | Kies het tijdstip wanneer het logbestand verstuurd moet worden. Let op<br>dat de tijd als volgt ingevuld is. voor 8 uur in de ochtend 08:00 voor 8<br>uur in de avond 20:00. |

#### Instellingen: In/Outputs 3.4

| Ingangen:   | Functie             |     | Tekst bij Activeren | Tekst bij De-Activeren      | NC Contact |         |
|-------------|---------------------|-----|---------------------|-----------------------------|------------|---------|
| Ingang 1    | Log                 | -   | Ingang 1 A          | Ingang 1 D                  | Г          | Opslaan |
| Ingang 2    | Log                 | -   | Ingang 2 A          | Ingang 2 D                  |            | Sluiten |
| Uitgangen:  | Functie             |     | Naam                | Blynk Output V# (1 /tm 255) |            |         |
| Relais 1    | Bediening via Blynk | -   | Reset               | 10                          |            |         |
| Relais 2    | Bediening via Blynk | -   | Revisie             | 11                          |            | Ð       |
| Blynk Token | 8cccc0755c414550    | 921 | 8514e9b388c71       |                             |            |         |

Opslaan Sla de gewijzigde instellingen op

Sluiten Sluit dit venter

#### 3.4.1 Ingangen DuchEiro hoschikt

| PushFire beschikt over 2 ingangen deze kunnen als volgt worden ingesteld. | Ingangen: | Functie |
|---------------------------------------------------------------------------|-----------|---------|
|                                                                           | Ingang 1  |         |

| Function               | Niet is selectily. Income would give some without          | Ingang 1       | Log                     |  |  |
|------------------------|------------------------------------------------------------|----------------|-------------------------|--|--|
| Functie:               | Niet in gebruik > ingang wordt niet gemonitord             |                | Niet in gebruik         |  |  |
|                        | Melding: Brand > Brandalarm                                |                | Melding: Brand          |  |  |
|                        | Melding Storing > Storing                                  | Uitgangen:     | Melding: Storing<br>Log |  |  |
|                        | Log > Geen melding maar wel zichtbaar in het logbestand    |                |                         |  |  |
| Tekst bij Activeren:   | Deze tekst wordt verstuurd bij het activeren en/of wo      | ord in het log | gbestand gezet          |  |  |
| Tekst bij Deactiveren: | Deze tekst wordt verstuurd bij het deactiveren en/of gezet | word in het    | logbestand              |  |  |
| NC Contact:            | Vink deze optie aan als het een normaly closed contact     | ct is          |                         |  |  |

| 3.4.2 Uitgangen                  | Uit                                                                                           | itgangen: F                                                                             | unctie                           |            | Naam             |  |
|----------------------------------|-----------------------------------------------------------------------------------------------|-----------------------------------------------------------------------------------------|----------------------------------|------------|------------------|--|
| PushFire Versie 1 besch          | ikt over 1 Re                                                                                 | elais 1                                                                                 | Bediening via PushFire App       | -          | Reset            |  |
| Relais, Versie 2 heeft 2 relais. |                                                                                               | elais 2                                                                                 | Bediening via PushFire App       | -          | Revisie          |  |
|                                  |                                                                                               | otificatie bij                                                                          | j schakelen via PushFire App     |            | Γ                |  |
|                                  | D                                                                                             | Device                                                                                  | ld tbv PushFire App : B          | 827EB      |                  |  |
| Functie:                         | Niet in gebruik > Uitgang wordt niet gebruikt, is wel te bedienen via Teamviewer              |                                                                                         |                                  |            |                  |  |
|                                  | Bediening via PushFire App > Uitgang is te bedienen via de PushFire App, zie<br>hoofdstuk 1.4 |                                                                                         |                                  |            | re App, zie      |  |
| Naam:                            | Voer hier de r<br>hoofdmenu e                                                                 | de naam van de functie in zodat deze zichtbaar wordt in het<br>nu en in de PushFire App |                                  |            |                  |  |
| Notificatie bij schakele         | n via PushFire                                                                                | e App                                                                                   | > Wanneer deze actief is krijg j | e een Push | over notificatie |  |

wanneer je het relais schakelt via de PushFire App.

3.5 Instellingen: Filter

| Meldingen:      | Push Versturen: | Push Prio: | Meldingen:              | Push Versturen: | Push Prio: |         |
|-----------------|-----------------|------------|-------------------------|-----------------|------------|---------|
| Brandalarm      |                 | 2 🛋        | Brandalarm Hersteld     | <b>V</b>        | -1 =       | Opslaan |
| Technischalarm  |                 | 2 💷        | Technischalarm Hersteld | <b>V</b>        | -1 🛋       | Sluiten |
| Storing         |                 | 2 🛋        | Storing Hersteld        | <b>V</b>        | -1 💷       |         |
| Uitschakeling   | V               | -1         | Uitschakeling Hersteld  | •               | -1 =       |         |
| Sturing Actief  | V               | -2 🚄       | Sturing Hersteld        | <b>V</b>        | -2 🛋       | G       |
| Bediening       | V               | 0 _        |                         |                 |            |         |
| Ingang 1 Actief | V               | 2 =        | Ingang 1 Hersteld       | •               | 0 -        |         |
| Ingang 2 Actief | V               | 2 -        | Ingang 2 Hersteld       | •               | 0 -        |         |
| Test Alarm      |                 | 0 -        |                         |                 |            |         |

**Opslaan** Sla de gewijzigde instellingen op

Sluiten Sluit dit venter

Per type melding zijn de volgende zaken in te stellen.

Push Versturen: Push melding versturen wanneer deze aangevinkt staat

Push Prio: Met welke Prio wordt de push melding verstuurd, de volgende zijn beschikbaar:

- -2 Laagste prio, geen melding, wel in overzicht van Pushover zichtbaar
- -1 Lage prio, geen melding, wel pop-up in scherm
- 0 Normale prio, wel een melding
- 1 Hoge prio, overruled "quiet hours" melding in rood highlight
- 2 Hoogste prio, melding gaat elke 30 seconde opnieuw totdat melding geaccepteerd word.

Zie bijlage 1 voor adviezen voor instellingen.

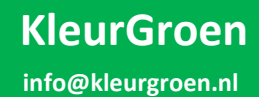

#### 3.6 Instellingen: DigiC (Nog niet actief)

PushFire Portable kan worden voorzien van een USB naar Digitaal / Temperatuur converter. Met deze converter kan PushFire Portable worden voorzien van 10 digitale ingangen en 4 temperatuur sensoren. Deze is onder andere ontwikkeld om D800 installaties mee te monitoren.

| Ingangen:     | Functie                 | Tekst bij Activeren | Tekst bij De-Activeren | NC Contact |         |
|---------------|-------------------------|---------------------|------------------------|------------|---------|
| Ingang 1      | Niet in gebruik 🛛 🛁     | 1A                  | 1D                     | V          | Opslaan |
| Ingang 2      | Niet in gebruik 🛁       | 2A                  | 2D                     |            | Sluiten |
| Ingang 3      | Melding: Brand 🛁        | 3A                  | 3D                     | Γ          |         |
| Ingang 4      | Melding: Brand 🛁        | 4A                  | 4D                     |            |         |
| Ingang 5      | Melding: Brand 🛁        | 5A                  | 5D                     |            |         |
| Ingang 6      | Niet in gebruik 🛁       | 6A                  | 6D                     |            | 2       |
| Ingang 7      | Niet in gebruik 🛁       | 7A                  | 7D                     |            |         |
| Ingang 8      | Niet in gebruik 🛁       | 8A                  | 8D                     |            |         |
| Ingang 9      | Niet in gebruik 🛁       | 9A                  | 9D                     | - <b>-</b> |         |
| Ingang 10     | Niet in gebruik 🛁       | 10A                 | 10D                    | Г          |         |
| Temp. sensore | n: Locatie omschrijving |                     | Melden boven ## Grade  | n          |         |
| Sensor 1      | Temp 1                  |                     | 30                     |            |         |
| Sensor 2      | Temp 2                  |                     | 35                     |            |         |
| Sensor 3      | Temp 3                  |                     | 40                     |            |         |
| Sensor 4      | Temp 4                  |                     | 45                     |            |         |

PushFire Digitaal beschikt over 10 ingangen deze kunnen als volgt worden ingesteld.

| Ingang 1 t/m 10        |                  |                                                                             | Ingangen:            | Functie                            |  |
|------------------------|------------------|-----------------------------------------------------------------------------|----------------------|------------------------------------|--|
| Functie:               | Niet in          | Niet in gebruik > Ingang wordt niet gemonitord                              |                      | Niet in gebruik 🛁                  |  |
|                        | Meldin           | g: Brand > Brandalarm                                                       | Ingang 2<br>Ingang 3 | Melding: Brand<br>Melding: Storing |  |
|                        | Meldin           | g Storing > Storing                                                         | Ingang 4             | Alleen loggen                      |  |
|                        | Alleen l         | oggen > Geen melding maar wel zichtbaar in he                               | et logbestand        |                                    |  |
| Tekst bij Activeren:   | Deze te          | kst wordt verstuurd bij het activeren en/of wo                              | rd in het logbes     | tand gezet                         |  |
| Tekst bij Deactiveren: | Deze te<br>gezet | kst wordt verstuurd bij het deactiveren en/of v                             | vord in het logb     | pestand                            |  |
| NC Contact:            | Vink de          | ze optie aan als het een normaly closed contac                              | t is                 |                                    |  |
|                        |                  |                                                                             |                      |                                    |  |
| Sensor 1 t/m 4         |                  |                                                                             |                      |                                    |  |
| Locatie omschrijving   |                  | Waar bevindt de sensor zich, dit gaat mee in h                              | et bericht of lo     | gbestand                           |  |
| Melden boven ## Graden |                  | Wanneer temperatuur boven deze waarde is word er een notificatie verstuurd. |                      |                                    |  |

#### 3.7 PushFire Portable bedienen op telefoon

Open de app Pushover > Wanneer er meldingen zijn staan het aantal meldingen in het icoontje

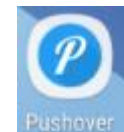

#### De meldingen kunnen als volgt binnen komen:

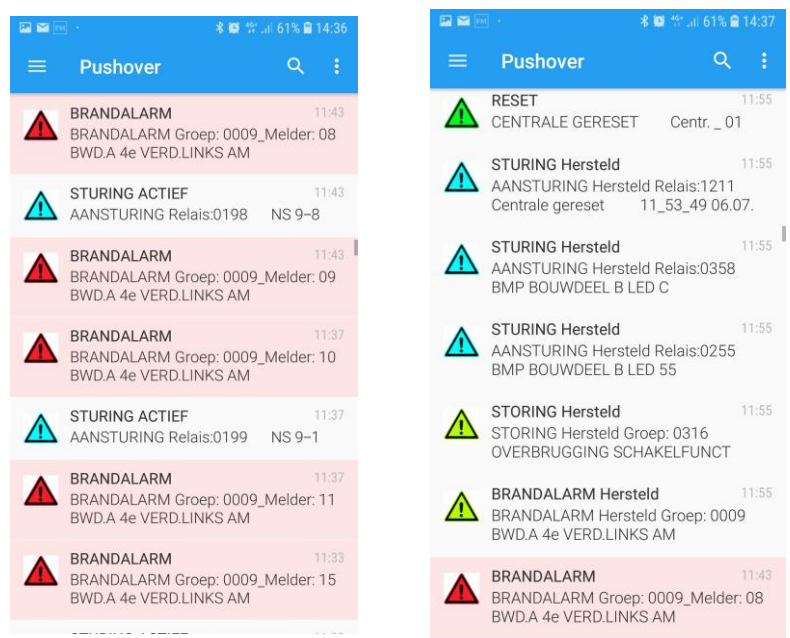

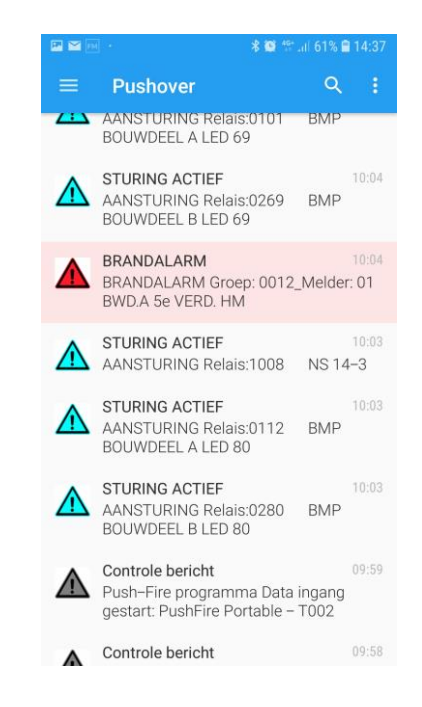

Het is mogelijk in de app om het geluid uit te zetten, mocht dit overlast geven bij de gebruikt. Advies is om het geluid wel aan te zetten om zo onderscheid in het geluid te horen tussen brandalarm, storingen, test-alarmen, enz.

| Om de instellingen te wijzigen druk rechtsboven op de 3 stippen>                                                                                                    |                                                                                                    |  |  |  |  |
|----------------------------------------------------------------------------------------------------|----------------------------------------------------------------------------------------------------|--|--|--|--|
| Settings > Settings                                                                                                    | 11:55<br>■ © ■ ··· * ☞ ‰€ 20% @ 21:32<br>← Settings                                                                                                    |  |  |  |  |
| In je Settings kan je diverse instellingen wijzigen:<br>Bijvoorbeeld het geluid:<br>Haal het vinkje weg bij Play audiable tone om het geluid<br>van de app uit te schakelen | Alert settings Play audible tone Choose default tone Tone to be played when sending applications do not specify one                                                                                                    |  |  |  |  |
| Voor de rest zijn er geen instellingen noodzakelijk op<br>je telefoon om meldingen te kunnen ontvangen.                                                                     | Always use default tone         Override application-specific tones and         always play your chosen default         Choose default high-priority tone         Tone to be played when high-priority notifications         do not specify one |  |  |  |  |
|                                                                                                    | Always use default for high-priority<br>Override application-specific tones for<br>high-priority notifications and always play<br>your chosen default                                                                                           |  |  |  |  |
|                                                                                                    | Play high-priority as alarm Play tone for high-priority notifications through alarm channel, bypassing device's normal alert volume and silent mode -                                                                                           |  |  |  |  |

## 4. Instellingen Brandmeldcentrale:

PushFire kent de volgende programma`s:

- Esser (D5000, D7000)
- Eff-Eff (1016 & 1024)
- LST (BC216)
- Penta 4000
- Penta 5000 (Penta 1, 5000, 6000)
- Notifier NF3000
- Bosch FPA
- Siemens Cerberus (FC722, FC724)
- NSC F1 & F2
- Geen Filter
- Espa
- Espa Extended
- DigiC (nog in ontwikkeling)

| Type Brandmeldcentrale:                                | Geen                     | -   |  |
|--------------------------------------------------------|--------------------------|-----|--|
| Instellingen ESPA/Geen Filter:<br>Automatisch starten: | Geen<br>D5000<br>Eff-Eff | 1 - |  |
|                                                        | LST                      |     |  |
| Push Notificatie:                                      | Penta 4000               |     |  |
|                                                        | Penta 5000               |     |  |
| Verstuur Testmelding:                                  | Geen Filter              |     |  |
| Tijdstip Testmelding:                                  | ESPA                     |     |  |

In de volgende hoofdstukken worden de instellingen voor de centrale beschreven, echter is deze niet voor elke centrale in deze handleiding beschreven.

Wanneer een bepaalde centrale hier niet beschreven staat stuur een mail naar <u>info@kleurgroen.nl</u> Deze staat hier niet beschreven omdat er een aparte handleiding voor beschikbaar is.

#### 4.1 Esser IQ8/FlexES (D5000/D7000)

Om meldingen te kunnen ontvangen via PushFire Portable dient de Esser IQ8 als volgt te worden ingesteld:

|              | Controller Modu                | raia a'a o c'a'a'<br>I      | ele o claiele o claiele |                                            |
|--------------|--------------------------------|-----------------------------|-------------------------|--------------------------------------------|
| <br>⊘<br>[28 | Schnittstelle<br>Si<br>angesch | 1<br>dhnittstellentyp: R    | S 485 v                 | Primärleitung 112 / Klemmen 1+2            |
|              | Schnitts Se                    | Zusatztext:                 | tellungen bearbeiten    |                                            |
| Controli     | ange                           | Kommunikation<br>Baudrate:  | 9600 💌                  |                                            |
| er Modul     | Schnitts                       | Datenbits<br>B  7           | Parity<br>none<br>even  | Stoppbits <ul> <li>1</li> <li>2</li> </ul> |
|              | ange                           | © 6                         | © odd                   |                                            |
|              |                                | Modell:<br>Initialisierung: | Standarddrucker         |                                            |
| 2000         | <u>888888</u>                  |                             | ОК                      | Abbrechen Hilfe                            |

|   | Serielle Schnittstelle                        |
|---|-----------------------------------------------|
|   | Schnittstellentyp:<br>RS 485                  |
|   | angeschlossenes Gerät:                        |
|   | Drucker ASCII 9600 Baud (N,8,1)               |
|   | OK Abbrechen Hilfe                            |
|   |                                               |
|   | serielle<br>Schnittstelle SaS Relais Eingänge |
| Į |                                               |

Om meldingen te kunnen ontvangen via PushFire Portable dient de Esser FlesES als volgt te worden ingesteld: (Tevens dient de voor de FlexES een RS422 convertor te worden gebruikt)

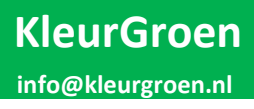

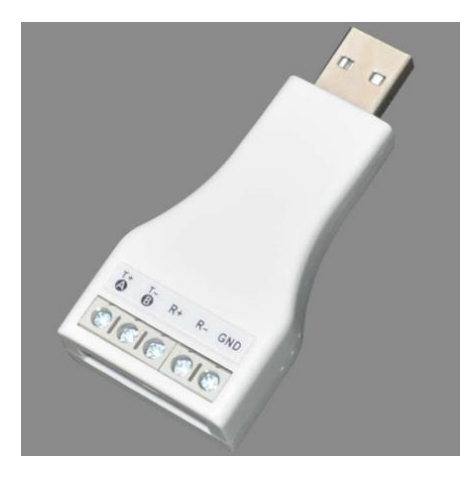

Aansluiting RS485 / 422 converter:

Sluit A van de brandmeldcentrale aan op R+ van de converter Sluit B van de brandmeldcentrale aan op R- van de converter

Wanneer er veel sturingen aanwezig zijn, is het raadzaam om de volgende instellingen na te zien:

| Ausdruck unterdrücken für |                    |
|---------------------------|--------------------|
| Abschaltungen             | Sektor Aktivierung |
| angesteuerte Relais       | Netzstörung        |
| TAL                       |                    |

Er kan hier worden gekozen om bepaalde meldingen niet over de printerpoort te zetten, op deze manier wordt de RS485/RS422 niet overspoelt met teveel data.

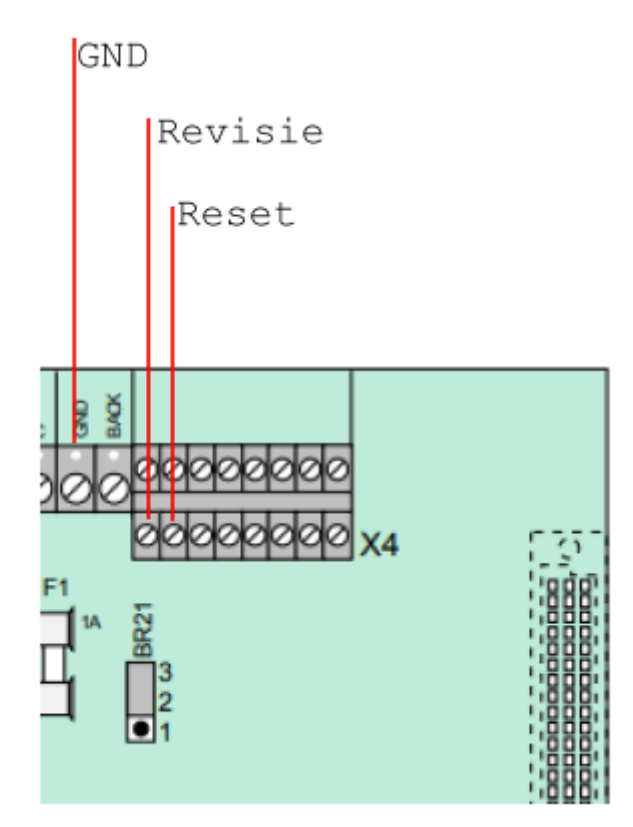

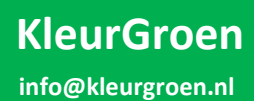

#### 4.2 Labor Straus BC216

Om meldingen te kunnen ontvangen via PushFire Portable dient de BC216 als volgt te worden ingesteld:

| Serial interface 1          |   |
|-----------------------------|---|
| Interface type:             |   |
| Printer without supervision | • |
| Baudrate: 9600 baud         | • |
| Printer filter:             |   |
| Print all                   | - |
| ,                           |   |

Dit kan in de software worden gedaan als er een extra Seriële interface beschikbaar is.

Maar in de meeste gevallen is dat niet zo. In dat geval dient de seriële interface voor Parsoft te worden gebruikt. Dit doe je door middel van instellen via het menu.

Pijl rechts tot *Toegang* > Inloggen met installateurs code gevolgd door *Enter* 

Installateurs nivo: Pijl rechts tot > Globale instellingen Naar beneden tot Interfaces Enter Naar beneden: Seriële interface Enter Seriële interface: 1 > Enter Ser. interface 1 Type > Enter Kies Printer, onbewaakt > Enter Naar beneden> Baudrate, stel in op 9600 > Enter Printer Filter > Alles printen > Enter Esc blijven drukken tot in display staat niveau verlaten en dan drukken op Enter

#### 4.3 Hertek Penta 4000

Om meldingen te kunnen ontvangen via PushFire Portable dient de Penta 4000 als volgt te worden ingesteld:

#### Menu > Print > Printer- Inst. > En stel in als volgt:

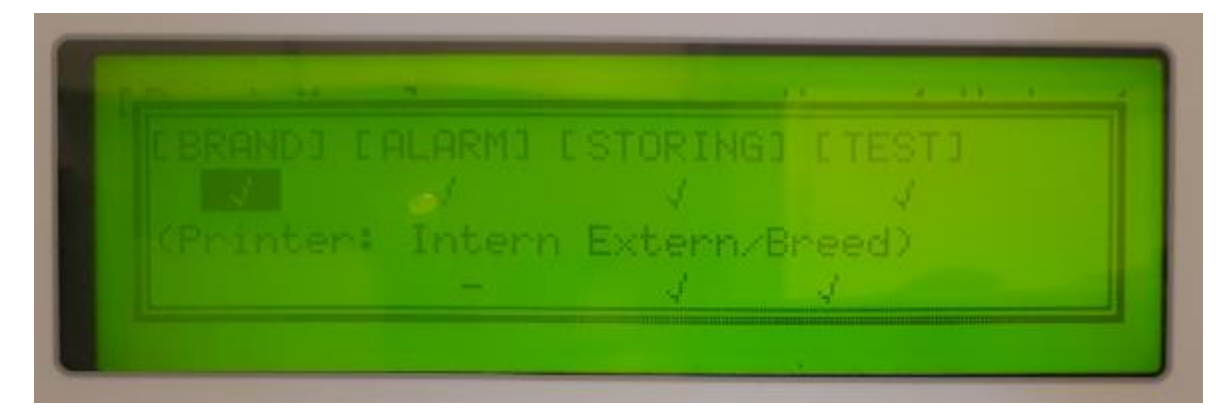

Je gebruikt de programmeerkabel van de Penta om deze aan te sluiten aan PushFire Portable

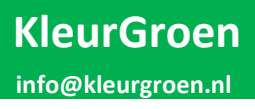

#### 4.4 Hertek Penta 5000 & 6000

Om meldingen te kunnen ontvangen via PushFire Portable dient de Penta 5000 als volgt te worden ingesteld:

Dit geld voor de versie MX5000-053-11b

| □Printer Options  |          |   |  |  |
|-------------------|----------|---|--|--|
| Printer Type      | External | - |  |  |
| Print Fires       |          |   |  |  |
| Print Alarms      |          |   |  |  |
| Print Faults      |          |   |  |  |
| Print Test Alarms |          |   |  |  |
| Print Disablement |          |   |  |  |
| Print Reset       |          |   |  |  |
| Print Silence     |          |   |  |  |
| Print Resound     |          |   |  |  |
| Print Acknowledge |          |   |  |  |
| Print Test Mode   |          |   |  |  |
| Print Mode Plus   |          |   |  |  |
| Monitored Link    |          |   |  |  |
|                   |          |   |  |  |

#### 4.4 EFF EFF 1016 / 1024

Om meldingen te kunnen ontvangen via PushFire Portable dient de 1024 als volgt te worden ingesteld:

Zet dipswitch 1 actief (van 3x dipswitch op achterzijde bediendeel)

Zet in het bediendeel de printer aan (menu, toets 121, on) Kies in het filter welke meldingen je wilt ontvangen.

#### 4.5 Geen Filter

Programma Geen Filter kan worden gebruikt voor alle centrales met een printerpoort welke niet hierboven staat beschreven. Het programma Geen Filter heeft de volgende instellingen nodig voor het goed functioneren (zie ook 3.3.1).

**Instellingen ESPA/Geen Filter:** Hier selecteer je de Baudrate en overige instellingen voor het programma ESPA & Geen Filter. Deze instellingen zijn afhankelijk van het systeem wat aangesloten wordt aan PushFire.

Alle meldingen die binnen komen worden als algemene melding verstuurd zonder enige aanpassing door een filter. Let hierbij op dat je hierdoor snel door je maximaal aantal berichten per maand gaat. (7500 stuks)

#### 4.6 ESPA & ESPA Extended

Programma ESPA kan worden gebruikt in plaats van een PZI systeem. Het programma ESPA heeft de volgende instellingen nodig voor het goed functioneren (zie ook 3.3.1).

**Instellingen ESPA/Geen Filter:** Hier selecteer je de Baudrate en overige instellingen voor het programma ESPA & Geen Filter. Deze instellingen zijn afhankelijk van het systeem wat aangesloten wordt aan PushFire.

## 5. Afsluiting & Disclaimer

Mochten er bepaalde onderdelen niet goed functioneren, vernemen wij dat graag op het volgende mail adres: <u>info@kleurgroen.nl</u>

Let op, Pushover heeft een beperking van 7500 meldingen per maand. Dit is per type melding, dus maximaal 7500 brandalarmen & 7500 storingen.

Het is mogelijk om nog meer brandmeldsystemen en/of filter instellingen in het systeem te zetten. Mocht daar behoefte aan zijn, graag een verzoek versturen naar: <u>info@kleurgroen.nl</u>

Er is veel aandacht en zorg besteed aan de inhoud van PushFire Portable. Ondanks de constante zorg en aandacht die Kleurgroen aan de samenstelling van PushFire Portable heeft besteed, kan het voorkomen dat een push melding niet binnen komt op een telefoon. De service die Kleurgroen aanbiedt is afhankelijk van diverse factoren waar wij geen invloed op hebben. Kleurgroen kan niet aansprakelijk worden gesteld voor rechtstreekse of indirecte schade die ontstaat uit het gebruik van de PushFire Portable of van de app die gebruikt wordt om de meldingen te kunnen ontvangen.

Het is niet toegestaan om PushFire Portable aan te passen, kopiëren of hacken Bij vermoeden van misbruik zullen alle geleverde systemen na berichtgeving op afstand onklaar gemaakt worden. PushFire is tevens voorzien van een automatische beveiliging, bij handelingen niet beschreven kan het systeem volledig onklaar gemaakt worden. Wanneer dit gebeurt neem contact op met KleurGroen.

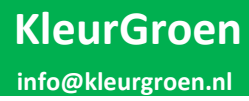

#### 5.1 KleurGroen Hulp op afstand

Er is een mogelijkheid voor hulp op afstand, neem hiervoor contact op met: KleurGroen

#### 5.2 Updates

PushFire is voorzien van een automatische update functie. Wanneer PushFire opstart zal deze zodra er een internet verbinding beschikbaar is controleren of er een update beschikbaar is. Deze update zal automatisch geïnstalleerd worden. Wanneer er een update beschikbaar is zal er een notificatie verstuurd worden en PushFire word opnieuw opgestart.

#### 5.3 Change log

Versie 2.1 16-6-2019 Release PushFire Portable Dräger

Versie 2.2 3-12-2019 Eerste update na release, volgende aanpassingen zijn doorgevoerd:

- o D5000 programma aangepast zodat teksten duidelijker zijn
- Penta 5000 aangepast naar de laatste firmware versie, melder en zone teksten worden nu verstuurd
- Om PushFire af te sluiten moet nu 2x op afsluiten gedrukt worden
- Live log sluit vanzelf af en enkele minuten
- o Instellingen kunnen niet meer gewijzigd worden wanneer PushFire actief is
- o Beveiliging upgrade, bij verkeerd gebruik wordt systeem onklaar gemaakt
- o Mogelijkheid om een 4G dongle te gebruiken. (kan geleverd worden door KleurGroen)

Versie 2.2.1 25-3-2020 Beveiliging verwijderd op verbinding met scherm

Versie 2.2.2 16-4-2020 Volgende aanpassingen zijn doorgevoerd:

- Programma LST aangepast ivm vreemde characters aan het einde van de ontvangen tekst
- Penta4000&5000 programma aangepast ivm meerdere mogelijkheden voor brandalarmen en testalarmen
- o Eff-Eff programma aangepast, onderhoud meldingen toegevoegd

Versie 2.3.1 16-6-2020 Volgende aanpassingen zijn doorgevoerd:

- o D5000 programma aangepast, Revisie in en uit meldingen toegevoegd
- Blynk hogere prio gegeven voor het opstarten wanneer deze uit gaat
  - Door een update van blynk wilt de verbinding nog weleens verbreken
- User interface heeft de volgende aanpassingen gekregen:
  - de bedienknoppen zijn verplaatst naar links zodat deze makkelijker zijn te bedienen met Teamviewer.
  - Er is een mogelijkheid om de 2 relais een naam te geven, deze zijn daarna ook zichtbaar in de userinterface
  - De 2 relais zijn beter te bedienen in de user interface. (Pulse en Toggle)
  - Er is een knop toegevoegd om een browser te openen met IP adres 2.2.2.2

Versie 2.3.2 20-8-2020 Volgende aanpassingen zijn doorgevoerd:

- o Knop mailen is in 2.3.1 een fout gekomen, deze is in deze versie gecorrigeerd
- o Simulatie knop toegevoegd voor diverse testprogramma's

- o D5000 programma omzet naar Esser
- Programma toegevoegd voor Notifier NF2000 & NF3000
- Programma toegevoegd voor Bosch FPA1200 & FPA2000
- De volgende simulatie programma`s toegevoegd:
  - o BC216
  - Notifier NF3000
  - o Bosch FPA
  - o Docksters

Versie 2.3.4 20-2-2021 Volgende aanpassingen zijn doorgevoerd:

- Programma aangepast: Notifier NF2000 & NF3000
- Programma aangepast: Bosch FPA1200 & FPA2000
- De volgende programma's toegevoegd:
  - o ESPA Basis
  - ESPA Extended

Versie 2.3.5 6-10-2021 Volgende aanpassingen zijn doorgevoerd:

- Programma aangepast: Bosch FPA1200 & FPA2000
- o De volgende programma`s toegevoegd: Siemens Cerberus
- o De volgende simulatie programma's toegevoegd: Siemens Cerberus
- Verbeterde update functie

Versie 2.3.6 25-10-2021 Volgende aanpassingen zijn doorgevoerd:

- Programma aangepast: Siemens Cerberus > Extra storingmeldingen
- De volgende programma`s toegevoegd: NSC F1 & F2
- De volgende simulatie programma`s toegevoegd: NSC F1 & F2
- Volgende baudrate instellingen voor Geen Filter en ESPA toegevoegd:
  - o 9600 N 7 2, 4800 N 7 2, 2400 N 7 2, 1200 N 7 2

Versie 2.3.7 9-12-2021 Volgende aanpassingen zijn doorgevoerd:

- PushFire App toegevoegd als vervanger voor de app Blynk
  - o PushFire App is gemaakt voor het kunnen bedienen van de Relais op PushFire Portable

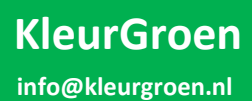

## Bijlage 1. Instellingen Filter

Een mogelijk Filter instelling voor een nood doormelding:

| Meldingen:      | Push Versturen: | Push Prio: | Meldingen:              | Push Versturen: | Push Prio: |
|-----------------|-----------------|------------|-------------------------|-----------------|------------|
| Brandalarm      | •               | 2 💻        | Brandalarm Hersteld     | •               | -1 =       |
| Technischalarm  | •               | 2 🖃        | Technischalarm Hersteld | •               | -1 =       |
| Storing         | V               | 2 🖃        | Storing Hersteld        | V               | -1 🖃       |
| Uitschakeling   | V               | -1 =       | Uitschakeling Hersteld  | <b>V</b>        | -1 🖃       |
| Sturing Actief  | V               | -2 💻       | Sturing Hersteld        | <b>V</b>        | -2 🖃       |
| Bediening       | V               | 0 🖃        |                         |                 |            |
| Ingang 1 Actief | V               | 2 🖃        | Ingang 1 Hersteld       | <b>V</b>        | 0 -        |
| Ingang 2 Actief | $\checkmark$    | 2 =        | Ingang 2 Hersteld       | ▼               | 0 -        |
| Test Alarm      | $\checkmark$    | 0 💻        |                         |                 |            |

#### Een mogelijk Filter instelling voor onderhoud:

| Meldingen:      | Push Versturen: | Push Prio: | Meldingen:              | Push Versturen: | Push Prio: |
|-----------------|-----------------|------------|-------------------------|-----------------|------------|
| Brandalarm      | •               | 1 =        | Brandalarm Hersteld     |                 | -1 =       |
| Technischalarm  | •               | 1 =        | Technischalarm Hersteld |                 | -1 =       |
| Storing         |                 | 1 =        | Storing Hersteld        |                 | -1 =       |
| Uitschakeling   |                 | -1 =       | Uitschakeling Hersteld  |                 | -1 =       |
| Sturing Actief  |                 | -2 =       | Sturing Hersteld        |                 | -2 💻       |
| Bediening       |                 | 0 =        |                         |                 |            |
| Ingang 1 Actief |                 | 0 -        | Ingang 1 Hersteld       |                 | 0 -        |
| Ingang 2 Actief |                 | 0 =        | Ingang 2 Hersteld       |                 | 0 💻        |
| Test Alarm      |                 | 0 🛁        |                         |                 |            |